# Web端如何编辑、删除、复制招聘信息(文档)

# 一、状态为"未发布"的招聘信息

用户登录互海通Web端,依次点击"招聘管理-船员招聘",在船员招聘界面点击具体招聘职务等 信息右侧的"···"图标,可对该招聘信息进行编辑、删除、复制、编辑备注操作。

| <b>優</b> 互海科技 |   | ତ              |             |          |        |      | 工作台 (12398) | 船舶AIS 资讯  | 发现       |              |         |          | 切换系统▼ 〔         | 🔊 🔀 👳 | 0          |
|---------------|---|----------------|-------------|----------|--------|------|-------------|-----------|----------|--------------|---------|----------|-----------------|-------|------------|
| 全部菜单 🕀        |   | 船员招            |             |          |        |      |             | 2 卢击      | 目休招聘职务等信 | 夏右侧的 '       | "…" 图标  | 可对该招聘信息讲 | 行编辑 删           | 降复制线  | 启辑条注操作     |
| 19 公告管理       | 8 | \$ <u>5</u> +0 | 1           |          |        |      |             | - ( )((L) |          | 100 H 100H 3 | 1241014 |          | 1.3.4004544 003 | 1     |            |
| 10 智能看板       |   | 97740          |             |          |        |      |             |           |          |              |         |          |                 |       |            |
| ↓ 船舶管理        |   | #              | 招聘职务 ▼      | 船名       | 船舶类型 ▼ | 主机功率 | 航区          | 合同期限      | 可见范围     | 申请数          | 收藏量/浏览量 | 发布时间     | 未发布▼            |       | 操作         |
| Ω 船员管理        |   | 1              | 船长 ①        |          | 散货     |      | 近海          |           | 互海聘      | 0            | 0/0     |          | 未发布             | (     |            |
| 前员费用          |   |                |             |          |        |      |             |           |          |              |         |          |                 |       | 册原         |
| □ 招聘管理        | ~ | a 13-14        |             | י אחרר ר |        |      |             |           |          |              |         |          |                 |       | 复制<br>编辑备注 |
| 船员招聘          |   | T. HKD         | 《只击"招聘官理-船员 | 过招聘"     |        |      |             |           |          |              |         |          |                 |       |            |
| 企业招聘          |   |                |             |          |        |      |             |           |          |              |         |          |                 |       |            |
| 应時管理          |   |                |             |          |        |      |             |           |          |              |         |          |                 |       |            |
| 面试管理          |   |                |             |          |        |      |             |           |          |              |         |          |                 |       |            |
| 人才推荐          |   |                |             |          |        |      |             |           |          |              |         |          |                 |       |            |

#### 1. 编辑

点击"编辑"进入修改船员招聘界面,在该界面根据需要修改招聘职务、招聘人数、月薪单位、月 薪范围等信息后,点击右下角的"发布"。

| <b>倚</b> 互海科技 |   | ତ    |        |    |        | :    | 工作台(12398) | 船舶AIS 资讯 发 | 〕现   |     |         |      | 切换系统→ 〇 23 中文→ | <ul> <li>⑦ ● 考显</li> </ul> |
|---------------|---|------|--------|----|--------|------|------------|------------|------|-----|---------|------|----------------|----------------------------|
| 全部菜单 🕤        |   | 船员招望 | 聘      |    |        |      |            |            |      |     |         |      |                |                            |
| Ⅲ 公告管理        | 8 |      |        |    |        |      |            |            |      |     |         |      |                |                            |
| Dol 智能看板      | > | 新增   |        |    |        |      |            |            |      |     |         |      |                | 请选择 🖌 王重                   |
| ↓ 照明管理        | > | #    | 招聘职务 👻 | 船名 | 船舶类型 🔻 | 主机功率 | 航区         | 合同期限       | 可见范围 | 申请数 | 收藏量/浏览量 | 发布时间 | 未发布▼           | 操作                         |
| ⚠ 船员管理        | > | 1    | 船长 ①   |    | 散货     |      | 近海         |            | 互海時  | 0   | 0/0     |      |                | ····                       |
| □ 船员费用        | > |      |        |    |        |      |            |            |      |     |         |      | 3、 从古 编辑 🔫     | 删除                         |
| △ 招聘管理        | ~ |      |        |    |        |      |            |            |      |     |         |      |                | 复制<br>编辑备注                 |
| 船员招聘          |   |      |        |    |        |      |            |            |      |     |         |      |                |                            |
| 企业招聘          | _ |      |        |    |        |      |            |            |      |     |         |      |                |                            |
| 应聘管理          |   |      |        |    |        |      |            |            |      |     |         |      |                |                            |
| 面试管理          | > |      |        |    |        |      |            |            |      |     |         |      |                |                            |
| 人才推荐          |   |      |        |    |        |      |            |            |      |     |         |      |                |                            |

| 6 互海科技 C Q    |   |          |                  |               |             |     | 修改船员招聘                             |                                                                                                    |  |  |  |  |  |
|---------------|---|----------|------------------|---------------|-------------|-----|------------------------------------|----------------------------------------------------------------------------------------------------|--|--|--|--|--|
| 全部菜单 🕀        |   | 船员招聘     |                  |               |             |     | 可见范围                               |                                                                                                    |  |  |  |  |  |
| 1 公告普理        | 8 |          |                  |               |             |     | ✓ 互海時(发布到互海時船员招聘小程序)               |                                                                                                    |  |  |  |  |  |
| H 彩松石板        |   | 新增       |                  |               |             |     | 企业招聘(互海通企业之间内部招聘与推荐,可指定合作单位专属发布招聘) |                                                                                                    |  |  |  |  |  |
|               |   | # 招聘职务 - | 船名               | 船舶後型 ▼        | 中机动率        | 航区  | 招聘职务*                              | 合同期限                                                                                                    |  |  |  |  |  |
| ↓ 船舶管理        |   |          |                  |               |             |     | 1817C                              | 纳换与                                                                                                    |  |  |  |  |  |
| ♀ 船员管理        |   | 1 船长 ①   |                  | 散货            |             | 近海  | 证书等级                               | 上船地点                                                                                                    |  |  |  |  |  |
| □ 給员费用        |   |          |                  |               |             |     | 请选择 🗸 🗸                            | 请填写                                                                                                    |  |  |  |  |  |
| 0             |   |          |                  |               |             |     | 上船日期                               | 招聘人数*                                                                                                    |  |  |  |  |  |
| 24 招聘管理       |   |          |                  |               |             |     | 请项与                                | 1                                                                                                    |  |  |  |  |  |
| 船员招聘          |   |          |                  |               |             |     | 月额单位 *                             | 月薪范围 📩 🗹 薪资面议                                                                                                    |  |  |  |  |  |
| 企业招聘          |   |          | 1 拍捉卖西           | 修步切响而久        | 12711年人米行 日 | 亚的位 | 人民市 🗸                              | 0 至 0                                                                                                    |  |  |  |  |  |
| 应转管理          |   |          | ■、低店面支<br>月薪范围等( | 。<br>信息后、点击右下 | 石略八致、万      |     | 职务描述*                              |                                                                                                    |  |  |  |  |  |
| 面试管理          |   |          |                  |               |             |     |                                    |                                                                                                    |  |  |  |  |  |
| 1 -+ 10 27    |   |          |                  |               |             |     |                                    |                                                                                                    |  |  |  |  |  |
| 人才整存          |   |          |                  |               |             |     | 船名 * 🗹 隐藏船名                        | 航区 *                                                                                                    |  |  |  |  |  |
| ↑ 堆护保养        |   |          |                  |               |             |     | 选择船舶                               | 近海                                                                                                    |  |  |  |  |  |
| ₯ 维修管理        |   |          |                  |               |             |     | 船舶类型*                              | 截里吧 *                                                                                                    |  |  |  |  |  |
|               |   |          |                  |               |             |     | 10次                                | Name of State of Stat |  |  |  |  |  |
|               |   |          |                  |               |             |     | 主机功率                               | 联系人                                                                                                    |  |  |  |  |  |
| ☆ 采购管理        |   |          |                  |               |             |     | 请填写                                |                                                                                                    |  |  |  |  |  |
| <b>宁</b> 旅船服务 |   |          |                  |               |             |     | 联系电话                               | 联系邮箱                                                                                                    |  |  |  |  |  |
|               |   |          |                  |               |             |     | 调填写                                | 诱弹写                                                                                                    |  |  |  |  |  |
| 0 00004       |   |          |                  |               |             |     | 船船描述                               |                                                                                                    |  |  |  |  |  |
| 11 預算管理       |   |          |                  |               |             |     | 请换写                                |                                                                                                    |  |  |  |  |  |
| ● 航次管理        |   |          |                  |               |             |     |                                    |                                                                                                    |  |  |  |  |  |
|               |   |          |                  |               |             |     |                                    | 保存 发布                                                                                                    |  |  |  |  |  |

## 2. 删除

点击"删除"后,点击"确定"即可。

| <b>份</b> 互海科技   |   |        |        |    |       |      | 工作台(12398) | 船舶AIS 资讯 发 | 定现              |     |         |      | 切换系统 🖌 🥵 😯 中文 🕶 | 0 🕕 🦗      |
|-----------------|---|--------|--------|----|-------|------|------------|------------|-----------------|-----|---------|------|-----------------|------------|
| 全部菜单 🕀          |   | 船员招聘   | 曲<br>写 |    |       |      |            |            |                 |     |         |      |                 |            |
| 11 公告管理         | 8 |        |        |    |       |      |            |            |                 |     |         |      |                 |            |
| 00 智能看板         | > | - ALLE |        |    |       |      |            |            |                 |     |         |      |                 | 前选择 🗸 重重   |
| ↓ 船舶管理          | > | #      | 招聘职务 ▼ | 船名 | 船舶类型▼ | 主机功率 | 航区         | 合同期限       | 可见范围            | 申请数 | 收藏量/浏览量 | 发布时间 | 未发布▼            | 操作         |
| ₽ 給表管理          | > | 1      | 船长 ①   |    | 散货    |      | 近海         |            | 互海聘             | 0   | 0/0     |      | 未发布             |            |
| 14日日日           | > |        |        |    |       |      |            |            |                 |     |         |      | 3、点击"删除" 🔶      | 删除         |
| <u>り</u> . 招聘管理 | ~ |        |        |    |       |      |            |            |                 |     |         |      |                 | 复制<br>编辑备注 |
| 船员招聘            |   |        |        |    |       |      |            |            |                 |     |         |      |                 |            |
| 企业招聘            |   |        |        |    |       |      |            |            |                 |     |         |      |                 |            |
| 应聘管理            |   |        |        |    |       |      |            |            |                 |     |         |      |                 |            |
| 面试管理            | > |        |        |    |       |      |            |            |                 |     |         |      |                 |            |
| 人才推荐            |   |        |        |    |       |      |            |            |                 |     |         |      |                 |            |
|                 |   |        |        |    |       | 确    | 定要         | 〕          | <b>、点</b><br>吗? | 击"  | '确定'    |      |                 |            |

<mark>3.</mark> 复制

点击"复制"进入船员招聘复制界面,在该界面选择招聘职务、月薪单位、船名、船舶类型,填写 招聘人数、月薪范围、职务描述、航区、载重吨(带\*必填/必选),根据需要填写合同期限、上船地 点、上船日期等信息后,点击右下角的"发布"。

| <b>優</b> 互海科技    |   | <b>⊙</b> Q |           |                  |                    | 2        | 工作台(12398) | 船舶AIS 资讯 发                                           | 之现                         |            |         |                   | 切换系统→ Д 💱 🖣 | þý <b>-</b> 🕐 🌘 😼 |
|------------------|---|------------|-----------|------------------|--------------------|----------|------------|------------------------------------------------------|----------------------------|------------|---------|-------------------|-------------|-------------------|
| 全部菜单 🕣           |   | 船员招聘       |           |                  |                    |          |            |                                                      |                            |            |         |                   |             |                   |
| Ⅲ 公告管理           | • |            |           |                  |                    |          |            |                                                      |                            |            |         |                   |             |                   |
| Doll 智能看板        | > | 新增         |           |                  |                    |          |            |                                                      |                            |            |         |                   |             | 请选择 🖌 王重          |
| ♪ 船舶管理           |   | #          | 招聘职务 ▼    | 船名               | 船舶类型 🔻             | 主机功率     | 航区         | 合同期限                                                 | 可见范围                       | 申请数        | 收藏量/浏览量 | 发布时间              | 未发布 マ       | 操作                |
| A 船员管理           | > | 1          | 船长 ①      |                  | 散货                 |          | 近海         |                                                      | 互海時                        | 0          | 0/0     |                   | 未发布         |                   |
| 14.100           | > |            |           |                  |                    |          |            |                                                      |                            |            |         |                   |             | 编辑<br>册除          |
| <u> 2</u> . 招聘管理 | ~ |            |           |                  |                    |          |            |                                                      |                            |            |         |                   | 3、点击"复制"    | ◆ 复制<br>追閉条注      |
| 船员招聘             |   |            |           |                  |                    |          |            |                                                      |                            |            |         |                   |             | -275 475 BBB (Ab) |
| 企业招聘             |   |            |           |                  |                    |          |            |                                                      |                            |            |         |                   |             |                   |
| 应時管理             |   |            |           |                  |                    |          |            |                                                      |                            |            |         |                   |             |                   |
| 面试管理             | > |            |           |                  |                    |          |            |                                                      |                            |            |         |                   |             |                   |
| 人才推荐             |   |            |           |                  |                    |          |            |                                                      |                            |            |         |                   |             |                   |
|                  |   |            |           |                  |                    |          |            |                                                      |                            |            |         |                   |             |                   |
|                  |   |            |           |                  |                    |          |            |                                                      |                            |            |         |                   |             |                   |
| 一 互海科技           |   | <b>⊕</b> Q |           |                  |                    | -        | 工作台(12398) | 船船                                                   |                            |            | 船员招     | 聘复制               |             | $\otimes$         |
| 全部菜单 ⊕           |   | 船员招聘       | <u>1</u>  |                  |                    |          |            | 可见范围                                                 |                            |            |         |                   |             |                   |
| 1 公告管理           | • | 新譜         |           |                  |                    |          |            | <ul> <li>☑ 旦海聘(发布到互)</li> <li>□ 企业招聘(互海通)</li> </ul> | 奉聘船员招聘小程序)<br>企业之间内部招聘与推荐, | 可指定合作单位专属发 | (布招聘)   |                   |             |                   |
| 62 智能看板          |   |            |           |                  |                    |          |            | 招聘职务*                                                |                            |            |         | 合同期限              |             |                   |
| ↓ 給給管理           |   | #          | 招聘职务 ▼    | 船名               | 船舶类型▼              | 主机功率     | 航区         |                                                      |                            |            | *       | 请填写               |             |                   |
| A 船员管理           |   | 1          | 船长 ①      |                  | 散货                 |          | 近海         | 证书等级                                                 |                            |            |         | 上船地点              |             |                   |
| 11 給员费用          |   |            |           |                  |                    |          |            | 词选择                                                  |                            |            | *       | 请填写               |             |                   |
| Ω #2788.49518    |   |            |           |                  |                    |          |            | 上船日期                                                 |                            |            |         | 招聘人数*             |             |                   |
|                  |   |            |           |                  |                    |          |            | 日務单位 *                                               |                            |            |         |                   | 704         |                   |
| 船员招聘             |   |            |           | 口恋菌店 机           | マー あれんち 米田川        |          |            | 人民市                                                  |                            |            | ~       | 月朝记出 * 2 朝炎田<br>0 | ¥X<br>至 0   |                   |
| 企业田時             |   |            | 填写招聘人数、月薪 | 方新单位、加<br>范围、职务描 | コ、加加大主,<br>述、航区、载重 | 吨 (带*必填/ | 必选),       | 职务描述 *                                               |                            |            |         |                   |             |                   |
| 应转管理             |   |            | 根据需要填写合同期 | 眼、上船地点           | 、上船日期等信            |          |            | 1                                                    |                            |            |         |                   |             |                   |
| 面试管理             |   |            | 点击右下角的"发布 |                  |                    |          |            |                                                      |                            |            |         |                   |             |                   |
| 人才維荐             |   |            |           |                  |                    |          |            | 船名 * 🗹 隐藏船名                                          |                            |            |         | 航区*               |             |                   |
| 1 维护保养           |   |            |           |                  |                    |          |            |                                                      |                            |            | 选择船舶    | 近海<br>th开st。      |             |                   |
| ₯ 編修管理           |   |            |           |                  |                    |          |            | 船相実型・                                                |                            |            | ~       | 载重叱"              |             |                   |
| 命 库存管理           |   |            |           |                  |                    |          |            | 主机功率                                                 |                            |            |         | 联系人               |             |                   |
| ₩ 来购管理           |   |            |           |                  |                    |          |            | 请填写                                                  |                            |            |         | (0.00)            |             |                   |
| ₽ 給拍服务           | > |            |           |                  |                    |          |            | 联系电话                                                 |                            |            |         | 联系邮箱              |             |                   |
|                  |   |            |           |                  |                    |          |            | 请填写                                                  |                            |            |         | 请填写               |             |                   |
|                  |   |            |           |                  |                    |          |            | 船舶描述                                                 |                            |            |         |                   |             |                   |
|                  |   |            |           |                  |                    |          |            | 词现与                                                  |                            |            |         |                   |             |                   |
| 999 航次管理         |   |            |           |                  |                    |          |            |                                                      |                            |            |         |                   |             |                   |
| 🏥 船舶报告           |   |            |           |                  |                    |          |            |                                                      |                            |            |         |                   |             | 保存发布              |

### 二、状态为"已发布"的招聘信息

用户登录互海通Web端,依次点击"招聘管理-船员招聘",在船员招聘界面点击具体招聘职务等 信息右侧的"···"图标,可对该招聘信息进行编辑、复制等操作。

| <b>優</b> 互海科技   | i | ତ         |                             |                                              |        | I     | 作台(12398) 創 | AnhAIS 资讯 发       | 现                |         |               |                               | 初换系统 🖌 🤷 💸 中 | 文• ② 🌔 养星  |
|-----------------|---|-----------|-----------------------------|----------------------------------------------|--------|-------|-------------|-------------------|------------------|---------|---------------|-------------------------------|--------------|------------|
| 全部菜单 🕀          |   | 船员招聘      | 5                           |                                              |        |       | 2           | 点击且体招聘职务          | B等信息右侧的          | 勺"…" 图标 | 可对该招聘信        | 息进行编辑                         | 复制、结束招聘、终    | 扁鲳备注等操作。   |
| ■ 公告管理          |   |           |                             |                                              |        |       |             | Mada 211 301 34/2 | 2 (2 H)(2) H)(2) | 5 1405  | 7 373 MGH131H | Contract 1 2 Million Contract |              |            |
| <b>Lo</b> 】智能看板 | > | 新四        |                             |                                              |        |       |             |                   |                  |         |               |                               |              | 師选择 ✔ 重量   |
| ↓ 船舶管理          | > | #         | 招聘职务 ▼                      | 船名                                           | 船舶类型 🔻 | 主机功率  | 航区          | 合同期限              | 可见范围             | 申请数     | 收藏量/浏览量       | 发布时间                          | 已发布 ▼        | 操作         |
| A 船员管理          | > | 1         | 轮机长 ①                       | 企查查                                          | 集装箱船   |       |             |                   | 互海聘              | 0       | 0/0           | 2023-03-27                    | 已发布          |            |
| 14员费用           | > | 2         | 船长①                         |                                              | 散货     |       | 近海          |                   | 互海時              | 0       | 0/0           | 2024-03-12                    | 已发布          | 周期         |
| <u>요</u> 招聘管理   | ~ | 3         | 船长 ①                        | 互海一号                                         | 集装箱船   | 2×810 |             |                   | 互海聘              | 0       | 0/0           | 2023-03-10                    | 已发布          | 复制<br>结束招聘 |
| 船员招聘            |   | 4<br>依次占: | <sub>船长</sub><br>韦"招聘等理-船员招 | 互海一号<br>———————————————————————————————————— | 集装箱船   | 2×810 |             |                   | 互海聘              | 0       | 0/0           | 2023-03-10                    | 已发布          | 编辑备注       |
| 企业招聘            |   | 5         | 船长                          |                                              | 杂货船    | 2×810 | 1000        |                   | 互海時              | 1       | 0/0           | 2022-10-28                    | 已发布          |            |
| 应转管理            |   | 6         | 大管轮                         |                                              | 液化气船   |       | 内海          | 2年                | 企业招聘             | 2       | 0/0           | 2021-11-14                    | 已发布          |            |
| 而试管理            | > | 7         | 船长 ①                        | 连胜号                                          | 液化气船   |       | 近海          | 2年                | 互海聘              | 0       | 0/0           | 2023-03-24                    | 已发布          |            |
| 人才推荐            |   | 8         | 驾驶员 ①                       | 连胜号                                          | 液化气船   |       | 近海、沿海       | 2年                | 互海時              | 0       | 0/0           | 2021-11-12                    | 已发布          |            |

#### **1.** 编辑

该功能和编辑"未发布"的招聘信息操作一致,具体参照《1.编辑》。

#### 2. 复制

该功能和复制"未发布"的招聘信息操作一致,具体参照《3.复制》。